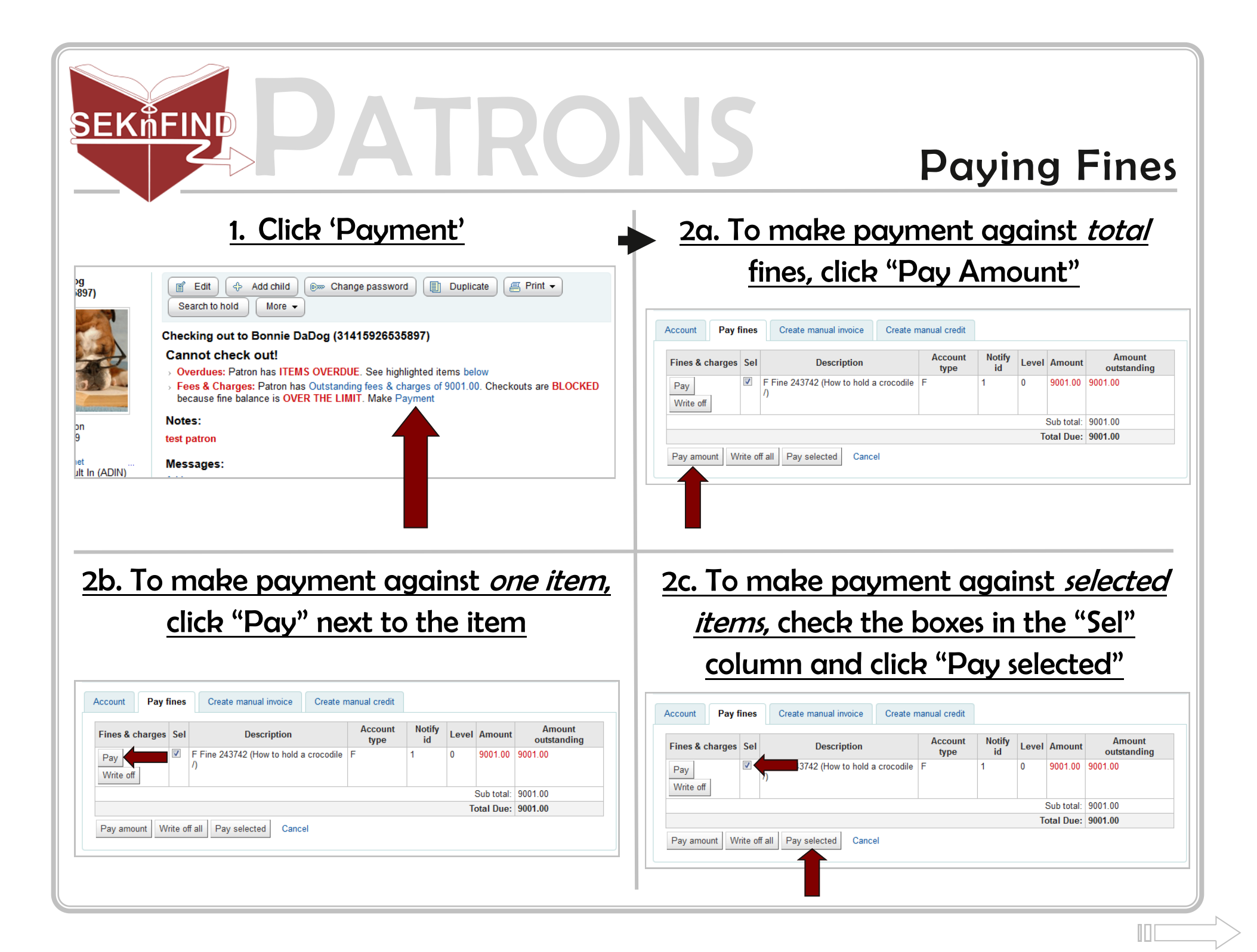

| SEKIFING PATRO<br>3. Enter amount towards fines                                                                                                  | A. You'll see your payment in green                                                                                                    |
|----------------------------------------------------------------------------------------------------|----------------------------------------------------------------------------------------------------|
| Pay an amount toward all fines                                                                                                    |                                                                                                    |
| Collect from 9001.00                                                                                                    | Account Pay fines Create manual invoice Create manual credit                                                                                                    |
| patron:                                                                                                    | Date Description of charges Note Amount Outstanding Print                                                                                                    |
|                                                                                                    | 07/03/2013 F Fine 243742 View item How to hold a crocodile / 9001.00 1.00 Print                                                                                                    |
| Confirm Cancel                                                                                                    | 07/03/2013 Payment thanks -9000 00 0.00 Reverse Print                                                                                                    |
|                                                                                                    | 05/09/2012 Writeoff 12 00 0.00 Print                                                                                                    |
|                                                                                                    | 05/09/2012 test fines Sundry 12 00 0.00 Print                                                                                                    |
|                                                                                                    | Total due                                                                                                    |
| Description Account type Notify id Level Amount Amount outstanding   F Fine 243742 F 1 0 9001.00 9001.00   Total amount payable: 9001.00 9001.00 | Domombor                                                                                                    |
| Confirm Cancel                                                                                                    |                                                                                                    |
|                                                                                                    | Fines \$10.00 and over block the account                                                                                                    |
| Confirm Cancel                                                                                                    | Any patron can pay Any fines at Any member<br>library. Fines over \$10.00 should be forwarded to<br>the library they're owed, fines below \$10.00 may<br>be sent or kept at the discretion of the transacting<br>library |
| Enter the payment amount in the "Collect from patron:" box and "Confirm"                                                                         | Fines can be paid in full, partially paid, or written off                                                                                                    |